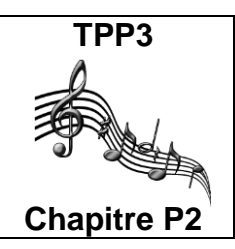

Analyse spectrale d'un son musical

Le compte-rendu sera réalisé sous forme d'un diaporama comportant des captures d'écran (Outil Capture) et sauvegardé sous \\303-10\partage\

## I. <u>Hauteur d'un son :</u>

Le clavier ci-contre montre la gamme « tempérée ». Cette image est visible sur le PC « TS-TPP3-Gamme.ppt ». Les 2 images ci-dessous montrent comment jouer deux notes appelées X et Y avec une flûte à bec.

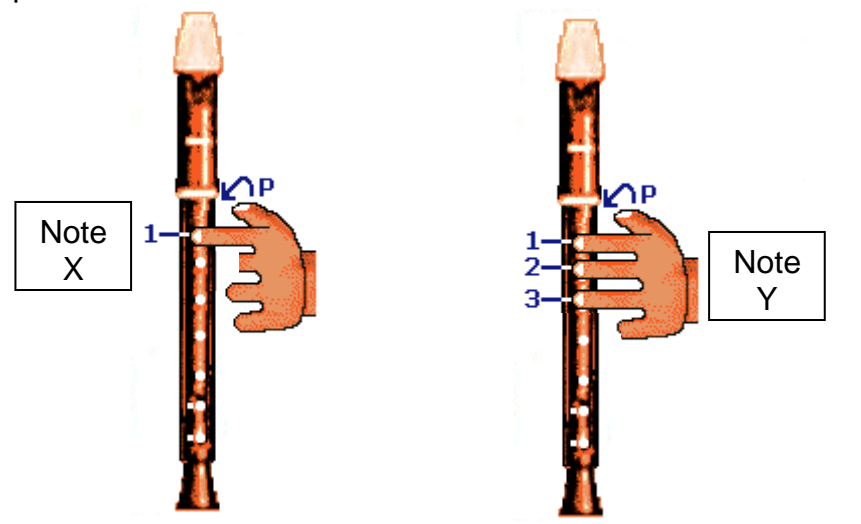

L'enregistrement du son de la flûte avec l'interface Foxy, puis son analyse avec Regressi vont nous permettre **de retrouver quelle note de musique correspond à chaque image.** 

#### Enregistrement des sons :

Ne pas jouer trop fort, mais jouer proche du micro. Consulter la notice « TPP3 ENREGISTRER UN SON AVEC FOXY »

|         | f<br>f   |                          | <b>9</b> 000                                                                                                    |
|---------|----------|--------------------------|----------------------------------------------------------------------------------------------------|
| la      | 27,5     | • <u> </u>               |                                                                                                    |
| Si      | 30,863   |                          |                                                                                                    |
| do      | 32,703   |                          |                                                                                                    |
| ré      | 36,708   | •                        |                                                                                                    |
| mi      | 41,203   |                          |                                                                                                    |
| fa      | 43.654   |                          |                                                                                                    |
| sol     | 48,999   |                          |                                                                                                    |
| la      | 55       |                          |                                                                                                    |
| Si      | 61 735   | Care of the later of the |                                                                                                    |
| do      | 65 406   |                          |                                                                                                    |
| ré      | 73 416   |                          | The state of the state of the s |
| mi      | 82,407   |                          |                                                                                                    |
| fa      | 97 307   |                          |                                                                                                    |
| sol     | 97 999   |                          | The state of the state                                                                                                    |
| la      | 110      |                          | 10000000000                                                                                                    |
| si      | 123 47   | E                        | 1744 (2010) (2014)                                                                                                    |
| do      | 130.81   |                          |                                                                                                    |
| ré      | 146.83   |                          |                                                                                                    |
| mi      | 164.81   |                          |                                                                                                    |
| fa      | 174.61   |                          |                                                                                                    |
|         | 196      |                          |                                                                                                    |
|         | 220      |                          | and the second second                                                                                                    |
| si      | 246.94   | N                        |                                                                                                    |
| do      | 261 63 d | o médiu                  |                                                                                                    |
| né Car  | 201,03 0 | o meaiu                  |                                                                                                    |
| mi Com  | 233,00   |                          |                                                                                                    |
| fa      | 349.23   |                          |                                                                                                    |
| sol     | 392      |                          | ti ti ti ti ti ti ti ti ti ti ti ti ti t                                                                                                    |
|         | 440      |                          | 80 6420 5425                                                                                                    |
| si      | 493.88   | <u>ه</u>                 | 43 43 50 3 <b>3 3</b> 3                                                                                                    |
| do      | 523 25   |                          |                                                                                                    |
| né Com  | 587 33   |                          |                                                                                                    |
| mi      | 659 26   |                          |                                                                                                    |
| fa      | 689.46   |                          |                                                                                                    |
| sol     | 783.99   |                          | HH HH SA SA                                                                                                    |
|         | 880      | 10000                    | 1946 19 49471410                                                                                                    |
| si      | 987 77   |                          |                                                                                                    |
| do      | 1 046 5  |                          |                                                                                                    |
| ré      | 1 1747   | -                        |                                                                                                    |
| mi      | 1 318 5  | 31 63                    |                                                                                                    |
| fa      | 1 396 9  |                          |                                                                                                    |
| sol     | 1 568    | Nu. Las                  |                                                                                                    |
|         | 1 760    | 4 Mennin                 |                                                                                                    |
| si      | 1 975 5  |                          |                                                                                                    |
| do      | 2 003    |                          |                                                                                                    |
| ré Casa | 2 349 3  |                          |                                                                                                    |
| mi      | 2 637    |                          |                                                                                                    |
| fa      | 2 702    |                          |                                                                                                    |
| sol     | 3 126    |                          |                                                                                                    |
|         | 3 520    | (1) Seator (1)           | The sector sector                                                                                                    |
| si      | 3 951 1  | 30 230 0 54              | 113433日34月37                                                                                                    |
| do      | 4 186    |                          |                                                                                                    |
|         |          |                          |                                                                                                    |

#### Analyse des sons :

Consulter la notice « TPP3 NOTICE REGRESSI CURSEUR DONNÉES » puis mettre en œuvre les manipulations nécessaires afin d'identifier les notes X et Y.

**Q1.** Présenter vos résultats expérimentaux et identifier les notes X et Y.

# II. <u>L'analyse spectrale :</u>

Voir démonstration professeur au bureau.

L'enregistrement d'un son musical avec un micro produit une tension électrique périodique. Toute fonction périodique résulte de la somme de fonctions sinusoïdales.

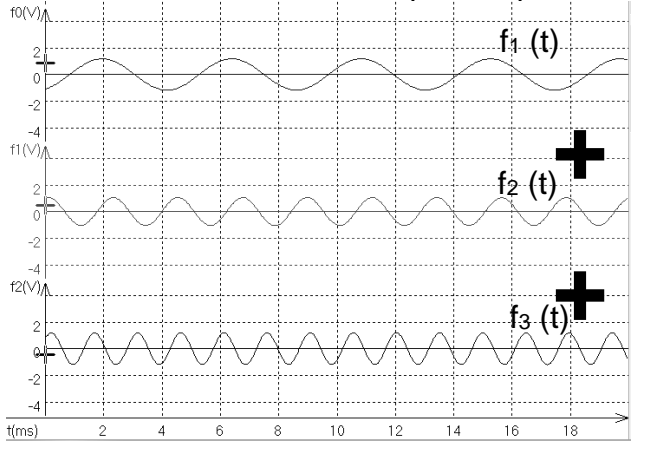

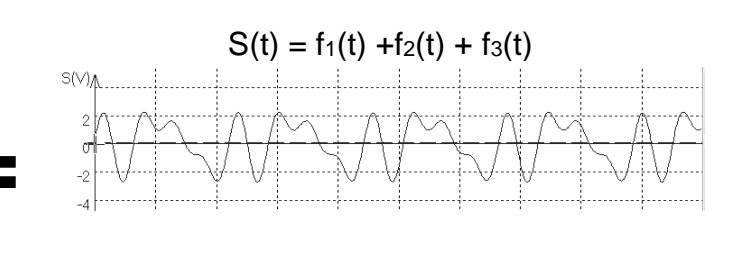

L'analyse spectrale d'un son repose sur la décomposition de Fourier, elle permet de connaître les fréquences des différentes fonctions sinusoïdales présentes dans un son (appelées harmoniques).

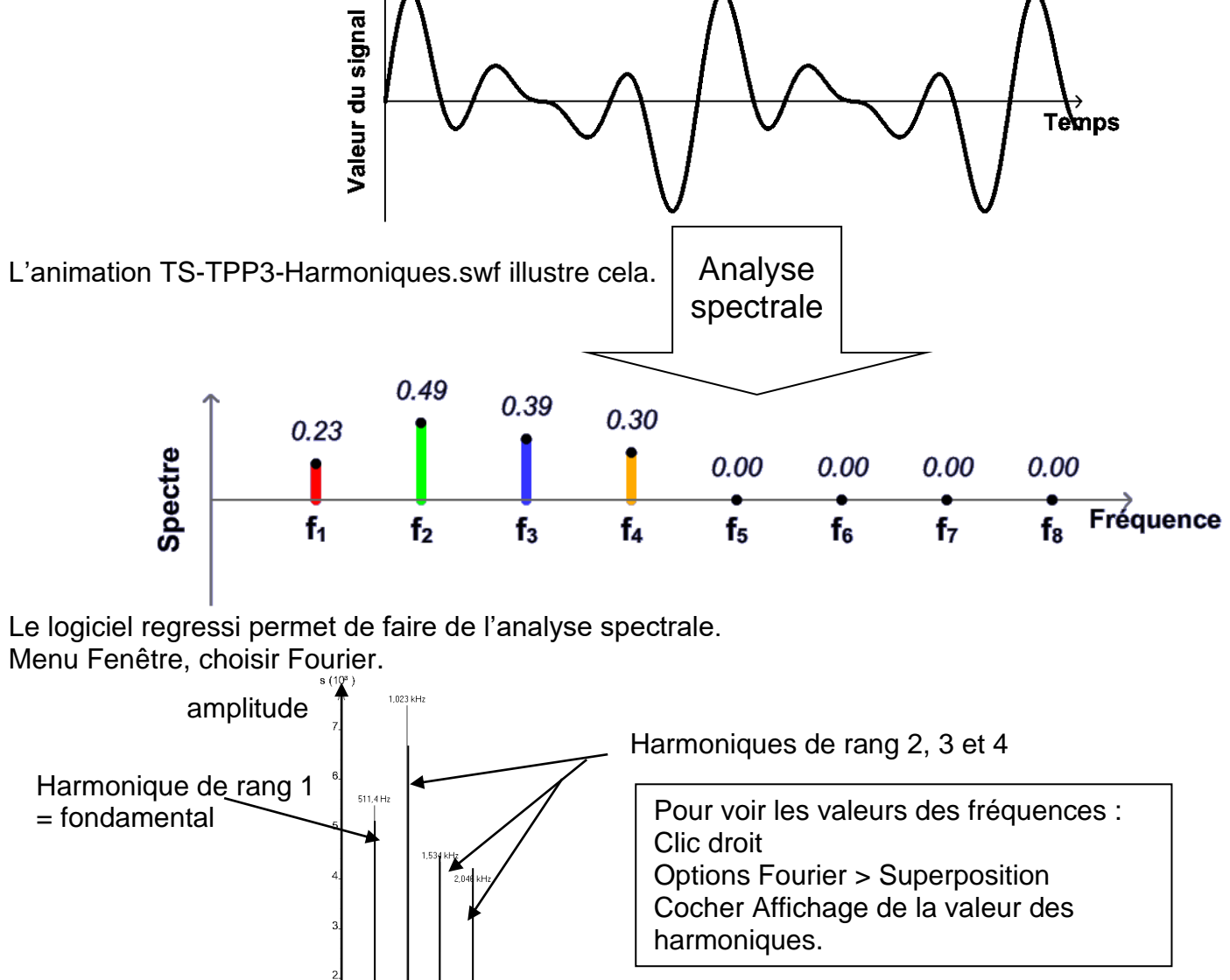

Q2. Les spectres des sons précédents sont-ils en accord avec vos précédentes mesures ?

4,603 kHz 1,137 kHz 1,137 kHz f (Hz)

2,557 kHz

## III. <u>Sonagramme :</u>

Le logiciel gratuit Raven Lite 1.0 permet d'enregistrer du son et d'en faire l'analyse spectrale sous une forme différente que l'on appelle un sonagramme. Les sonagrammes sont très utilisés pour faire de la reconnaissance vocale. Chaque son prononcé par une personne possède un sonagramme propre qui permet l'identification de la personne et la reconnaissance du mot prononcé.

Ouvrir RavenLite.

Ouvrir le fichier (File>Open SoundFiles) « PrayerBell.aif ».

La fenêtre supérieure présente la forme d'onde (tension électrique aux bornes du micro en fonction du temps).

La fenêtre inférieure présente un sonagramme. Pour mieux exploiter le sonagramme, on modifie souvent les couleurs, la luminosité ou le contraste.

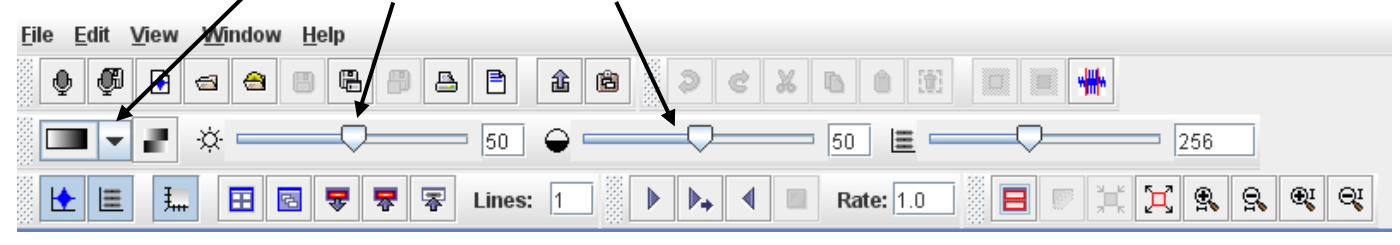

Vous pouvez également ouvrir le fichier « SpottedHyena.aif ».

**Q3.** Vous devez expliquer brièvement les informations visibles sur un sonagramme en employant un vocabulaire scientifique adapté. Ce sonagramme est disponible sur le PC « TS-TPP3-Sonagramme.jpg » afin d'être inséré et annoté dans votre diaporama.

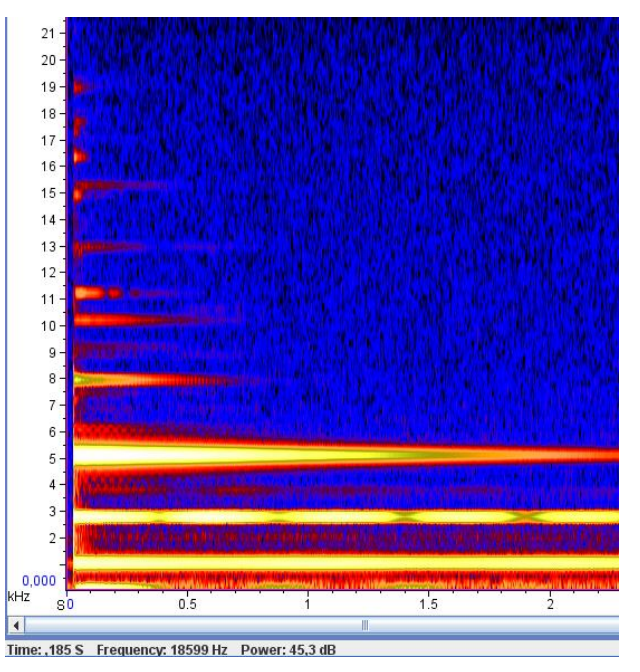

### IV. Timbre d'un son :

Lorsqu'une clarinette ou une guitare électrique jouent un do 3, nous sommes capables de reconnaître ces instruments. Ce qui permet de les distinguer est appelé le timbre.

Ouvrir le logiciel Flash\_FFT.

Choisir un instrument, et utiliser les fonctionnalités du logiciel afin de comprendre les documents ci-après (visibles sur l'ordinateur : TS-TPP3-DiapoFlashFFT.swf)

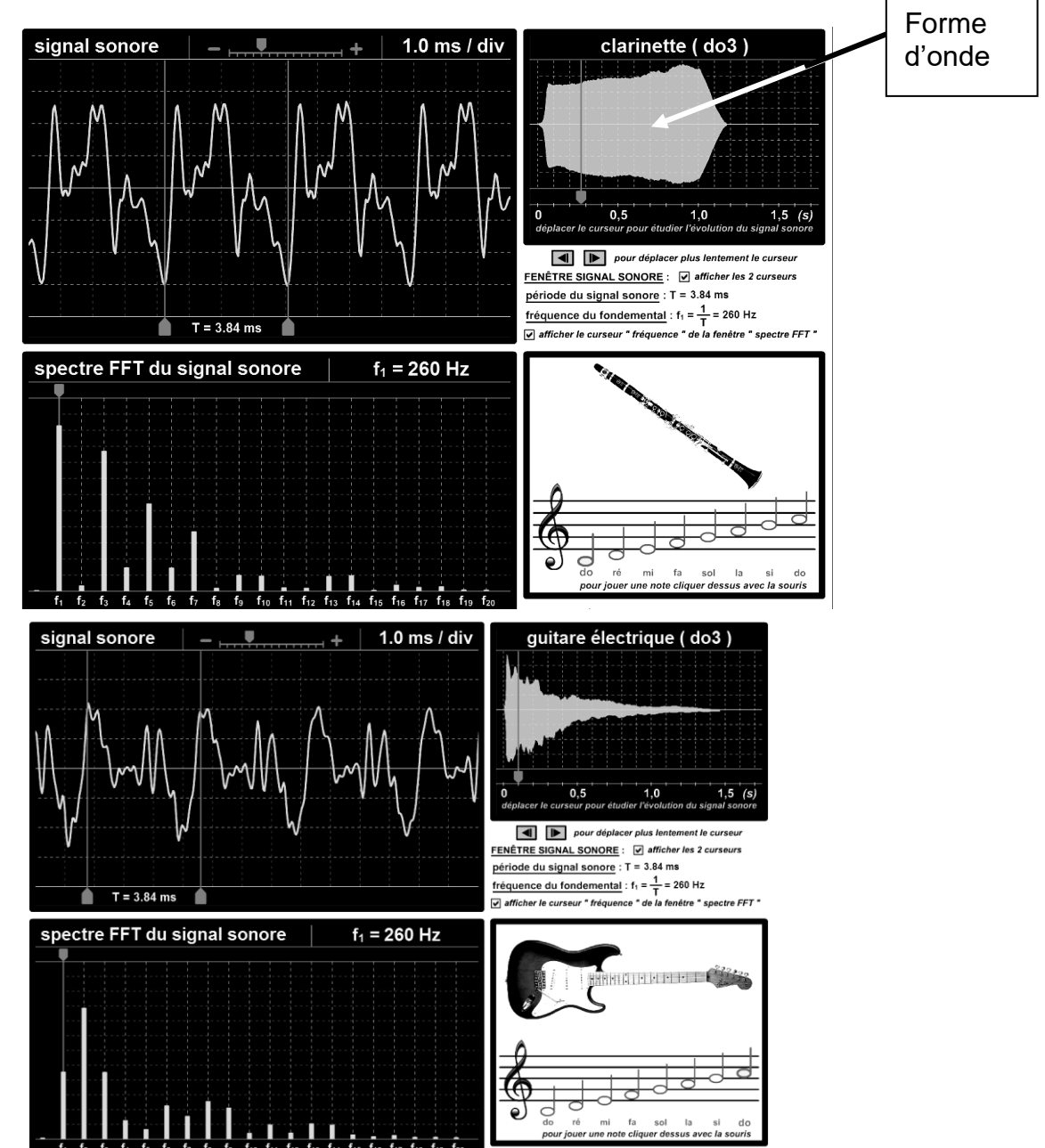

**Q4.** Essentiellement trois informations permettent scientifiquement de distinguer deux instruments jouant la même note. Quelles sont ces informations ?

## V. Niveau d'intensité sonore :

Un sonomètre est disponible sur votre paillasse.

Il permet de mesurer le niveau d'intensité sonore L exprimé en décibels acoustiques dBA.

**Q5.** Quel est le niveau d'intensité sonore dans la salle de TP ? dans le laboratoire de physique ? Réglages du sonomètre Jeulin JLS10 :

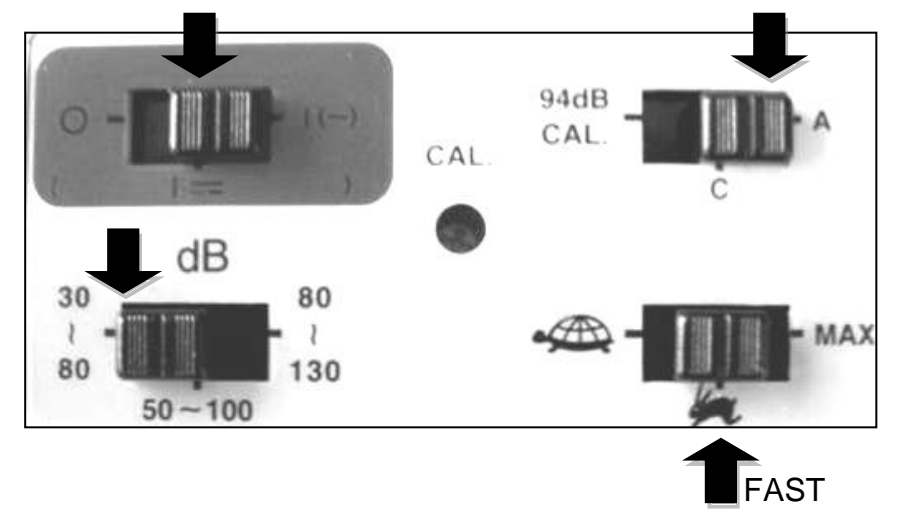